## HANDLEIDING OM EEN ZOEKOPDRACHT OP FUNDA TE PLAATSEN

1. Open <u>www.funda.nl</u> en klik op de button *Recreatie* 

| Winterse vergezichten over de<br>weilanden     |         |       |
|------------------------------------------------|---------|-------|
| Reco Hur Heavilouv Recretie Compe Beditterumte |         | ਸ਼ਿੰਨ |
| Plasts, busit, adres, etc.                     | +0 km ~ | Zouk  |
| kamme zoenogelonder Mederment (>               |         |       |

2. Kies een plaats die centraal in je zoekgebied ligt en kies de straal in km waarin je wilt gaan zoeken. Je kunt ook Nederland kiezen, maar dan krijg je gelijk meer dan 1000 woningen.

| funda                   |                                            |                                                            |        | @ M.             |
|-------------------------|--------------------------------------------|------------------------------------------------------------|--------|------------------|
| Nederland               |                                            |                                                            | + 0 km | × <mark>9</mark> |
| 🤨 fähens Verwijder für  | ers 1326 recreatiewoningen<br>in Nederland |                                                            |        |                  |
| C Bewaar zoekopdrach    | t Belevantie 1 🗸                           |                                                            | BF Lux | © Kaart          |
| Prija<br>Koop Huna Beid | - Alexandre                                |                                                            |        |                  |
| Soon eenbod             | Dato/sweg II -42                           | Usselmen strat 95                                          |        |                  |
| O Woonhulls             | Putten € 185.000 k.k                       | Medemblik, € 230,000 k.k.                                  |        |                  |
| Appartement             | (2) Unprism dary Malemands van der "       | Utgetern met Dire sammeng Asses                            |        |                  |
| + Alle soorten aanbod   |                                            |                                                            |        |                  |
| Degen op funde          |                                            | Provincialeweg 5 826<br>1724 PG Oudkarspei (Gem Langedijk) |        | 0                |
| Vandang                 |                                            | € 69.500 k.k.                                              |        |                  |

- 3. Je krijgt nu de eerste pagina met recreatiewoningen. Onder aan de pagina kun je zien uit hoeveel pagina's de selectie bestaat.
- 4. Aan de linkerkant van de pagina kun je filters aanbrengen in je zoekopdracht. Het is raadzaam om hier in ieder geval de keuze *Koop* aan te klikken en de keuze *Woonhuis* te maken ( tenzij je een appartement zoekt).
- 5. Uit de overige filters zou ik nog niet kiezen. Als je mailbox dagelijks volloopt met nieuw aanbod, waarvan je het merendeel direct in de prullenbak gooit, kun je alsnog je criteria aanpassen.
- 6. Hoe meer filters je aanbrengt, des te specifieker wordt het aanbod. Maar bedenk dat dan de kans bestaat dat je je droomhuis misloopt: als je bijvoorbeeld 2 slaapkamers wilt en dat aanvinkt, krijg je niet dat leuke huisje met één slaapkamer, waar je op de zolder nog prima een tweede slaapkamer kunt realiseren.

7. Klik vervolgens op *Bewaar zoekopdrach*t. Je ziet nu een pagina waarop je kunt inloggen als je al een account op funda hebt. Onder aan de pagina kun je een funda profiel aanmaken.

| funda |                                                | 0 n. |
|-------|------------------------------------------------|------|
|       | Inloggen                                       |      |
|       | f Dourgaan met Facebook                        |      |
|       | ef<br>E-mailadhes                              |      |
|       | Wachtwoord                                     |      |
|       | Voer jouw witchtwoord in Winchtwoord wergeten? |      |
|       | Houd mij ingetogd                              |      |
|       | One provesperant is new temperature,           |      |
|       | Heb je nog geen funda profiel?                 |      |
|       | Meitige aan                                    |      |

- 9. Klik op *Meld je aan* om een profiel aan te maken.
- 10. Als je je gegevens ingevuld hebt en een wachtwoord gekozen krijg je van funda een mail waarin gevraagd wordt je email adres te bevestigen.
- 11. Daarna kun je inloggen. Als je dat doet krijg je het volgende scherm:

| Vienda                              |                                                                                                    |                                                         | - B Anne B M |  |
|-------------------------------------|----------------------------------------------------------------------------------------------------|---------------------------------------------------------|--------------|--|
| Metartunit.                         | A Bewaar spekopdracht                                                                                           | ×                                                       | +0xm 🗠 🔍     |  |
| Mare: Vession Mare                  | Door het bewaren van je zoekop<br>notificaties op basis van de volge<br>Nederland                               | drecht ontveing je<br>ende onterla:                     |              |  |
| Print Hour Brown                    | Winnese je varficales enternyt veri<br>sampipet op besis van je nisuwe zos<br>E Stuur mij een e-meli als er nie | len dere automattich<br>skopoleinte<br>euwe hulzen zijn |              |  |
| Soon selled<br>O Waamuus            | Dageters                                                                                                    | × 1                                                     |              |  |
| Approximate Approximate Approximate | Arrideon                                                                                                    |                                                         |              |  |
| Degen op funde<br>O Vendeng         |                                                                                                    | e Soli e a<br>1 Soli e a<br>1 <sup>4</sup> - 3 kamera   | ))           |  |

12. Als je op *Bewaar zoekopdracht* klikt, heb je de zoekopdracht vastgelegd.

Succes!